# CalCentral: Registration

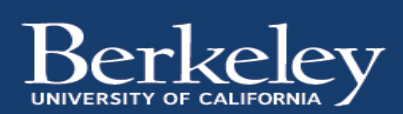

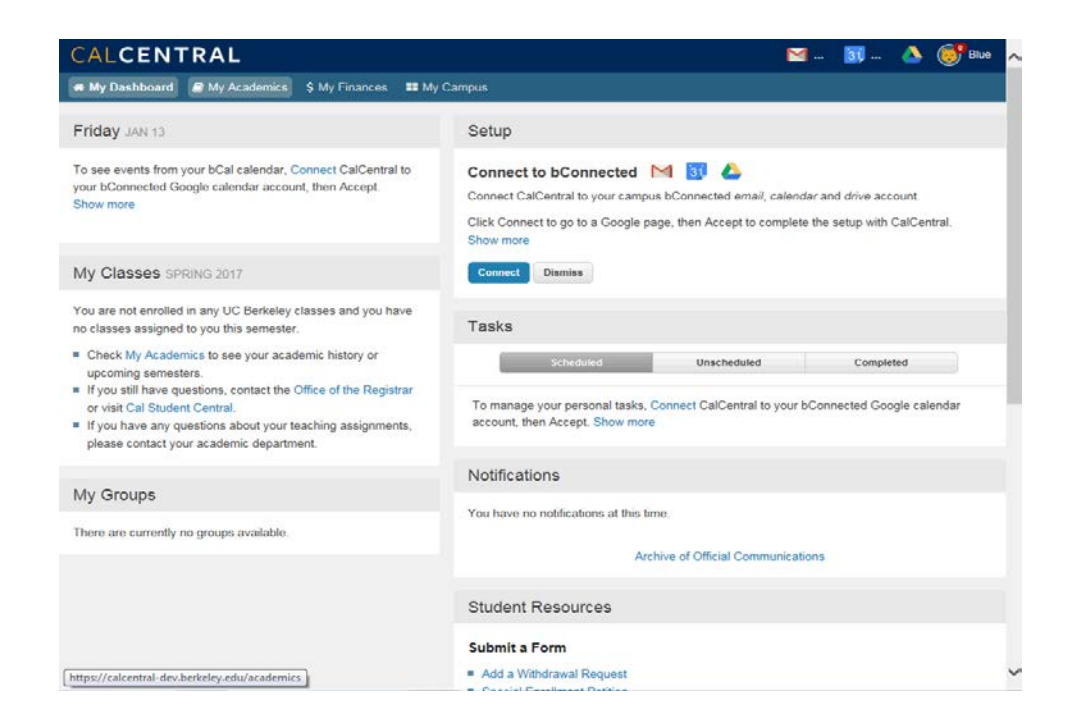

This is the page you will see when you log in to CalCentral. From this page you can access the My Academics page to enroll in classes as well as the MyFinances page to see your fees and make payments.

Only once you have enrolled in classes and paid your fees will you be considered fully registered.

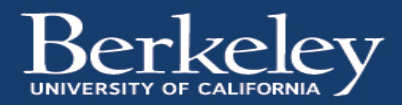

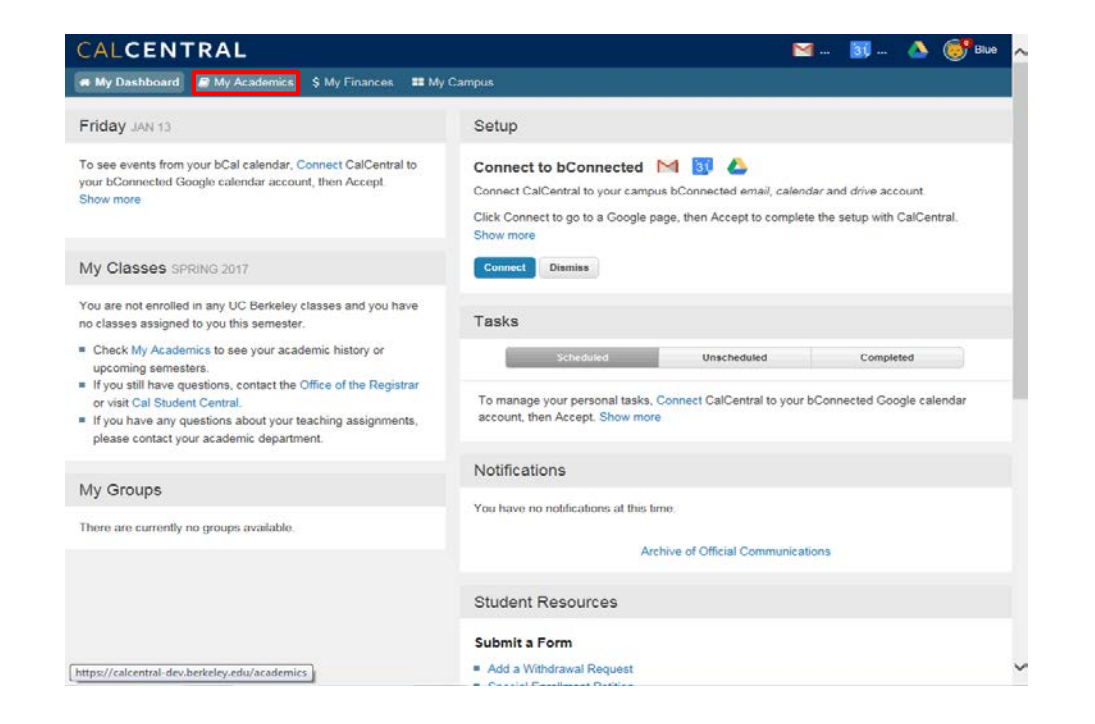

### Step 1

### Click the My Academics link.

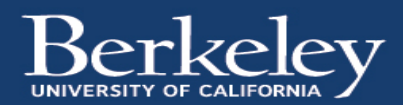

| My Academics                                       |                                                    |
|----------------------------------------------------|----------------------------------------------------|
| Profile                                            | Class Enrollment SUMMER 2017                       |
| Blue Bear                                          | Term: Summer 2017                                  |
|                                                    | Consult with an advisor if you have any questions. |
|                                                    | Activity When                                      |
| Maior Graduate Non-Degree/Non-FinAid               | 1. Schedule of Classes Prior to Dec 18             |
| Summer Domestic Visitor GR                         | 2. Schedule Planner Dec 5                          |
|                                                    | 3. Class Enrollment Sun Dec 18   9:00 AM -         |
| Status and Holds                                   | Choose classes for the upcoming semester.          |
|                                                    | Learn more about enrollment rules and information. |
| Status                                             | Enrollment Period                                  |
|                                                    | Session B Begins Sun Dec 18   9:00 AM              |
| rou are not registered for any upcoming semesters. | Session E Begins Sun Dec 18   9:00 AM              |
| Active Holds                                       | Session C Begins Sun Dec 18   9:00 AM              |
| fou have no active holds at this time.             | Session D Begins Sun Dec 18   9:00 AM              |
|                                                    | Session A Begins Sun Dec 18   9:00 AM              |
| Academic Records                                   | 4. Class Adjustment After Dec 18                   |
| Bequest LAW Transcript                             | Enrolled Classes                                   |
| Request Transcript                                 | Add   Drop   Swap   Options   Withdraw             |
| Request Enrollment Verification                    | Graduate When Units                                |
|                                                    | MATH 1A DIS MTuWThF 9:00A-9:59A                    |
|                                                    | MATH 1A LEC MTuWThF 8:00A-8:59A 4.0                |
|                                                    | Total Units: 4.0                                   |
| Daulaulau                                          |                                                    |
| DETKEICY © 2017 UC Regents                         | C 🖬   Usage Policy   About   Suppor                |

### Step 2

The Class Enrollment section display your enrollment period (date and time on which you are able to add classes). Please note you cannot add classes until your enrollment period begins.

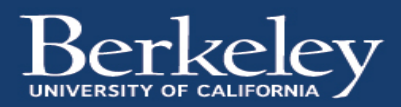

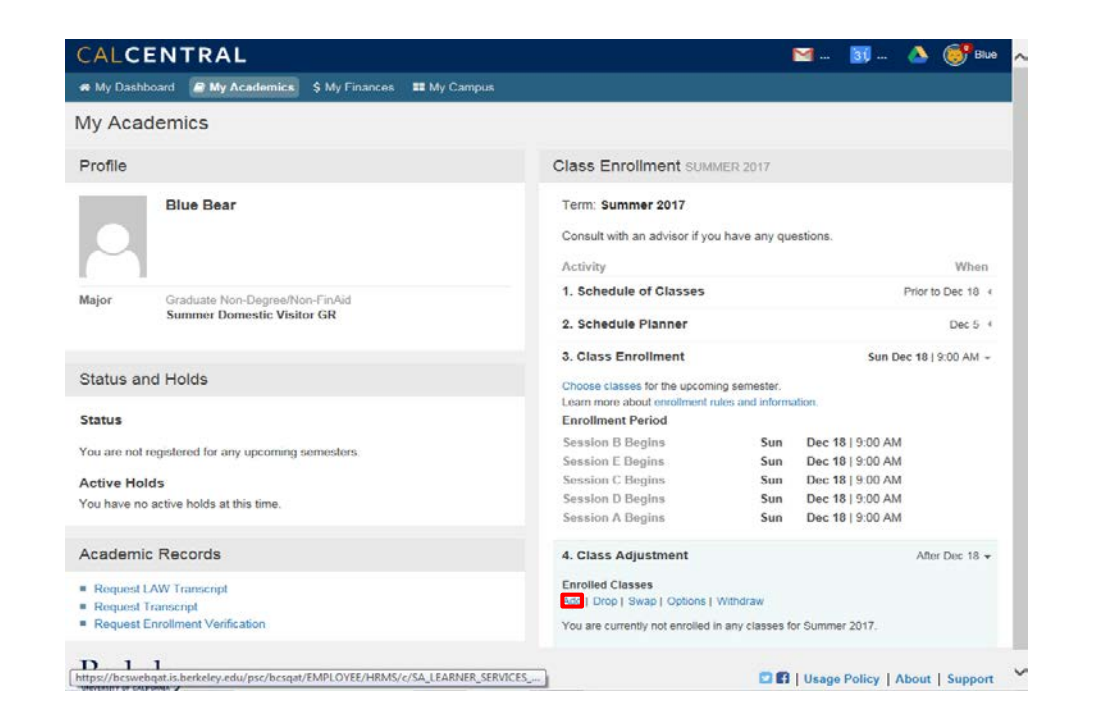

### Step 3

### Click the Add link.

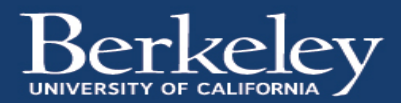

### CALCENTRAL

### Return to My Academics

Use the Shopping Cart to temporarily save classes until it is time to enroll for this term. Select Validate to have the system check for possible conflicts prior to enrolling.

### 2017 Summer | Graduate | UC Berkeley

|                  | <b>O</b> 05          | sen Closed              | A Walt List |
|------------------|----------------------|-------------------------|-------------|
| Add to Cart:     | 2017 Summer Shopping | Cart                    |             |
| enter            | Your enroll          | ment shopping cart is i | empty.      |
| Find Classes     |                      |                         |             |
| (e) Class Search |                      |                         |             |
| search           |                      |                         |             |

My 2017 Summer Class Schedule

You are not registered for classes in this term.

Step 4

Enter the desired class number into the **Enter Class Nbr** field.

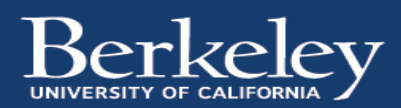

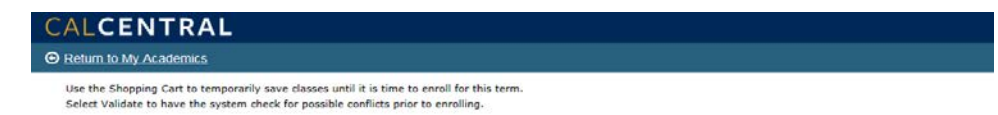

### 2017 Summer | Graduate | UC Berkeley

| Add to Carts                                                                                                   | 2017 Summer Shopping Cart               |
|----------------------------------------------------------------------------------------------------|-----------------------------------------|
| inter Class Nbr                                                                                                |                                         |
| 12088 enter                                                                                                    | Your enrollment shopping cart is empty. |
| Find Classes                                                                                                   |                                         |
| ( Class Search                                                                                                 |                                         |
|                                                                                                    |                                         |
| The second second second second second second second second second second second second second second second s |                                         |

You are not registered for classes in this term.

Step 5

Click the **Enter** button.

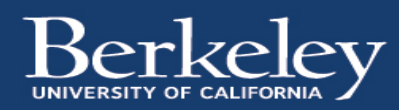

| 2013 | 7 Summer                       | Graduate                            | 1 UC Berkeley                                                                                                    |                                                       |                                                |         |
|------|--------------------------------|-------------------------------------|----------------------------------------------------------------------------------------------------|-------------------------------------------------------|------------------------------------------------|---------|
| 14   | TH 1A                          | - Calcul                            | us                                                                                                    |                                                       |                                                |         |
| ectu | re selected:                   |                                     |                                                                                                    |                                                       |                                                |         |
|      |                                | Sect                                | on 001                                                                                                    | 100102                                                |                                                |         |
|      |                                | MoTu                                | WeThFr 8:00AM - 8:59AM C                                                                                                    | ory 289                                               |                                                |         |
|      |                                |                                     | 0                                                                                                    | 00000                                                 | Closed Awa                                     | in size |
|      |                                |                                     |                                                                                                    |                                                       |                                                |         |
|      |                                |                                     | THE REAL PROPERTY AND ADDRESS OF THE PARTY OF THE PARTY O |                                                       |                                                |         |
| Sele | ect Discu                      | ssion sc                            | etion (Required):                                                                                                    |                                                       |                                                |         |
| Sela | Class<br>Nhr                   | ssion se<br>Section                 | schedule                                                                                                    | Room                                                  | Instructor                                     | Status  |
| Sela | Class<br>Nbr<br>12090          | Section<br><u>101</u>               | Schedule<br>Schedule<br>MotuWethFr 9:00AM<br>- 9:59AM                                                                                                    | Room<br>Cory 241                                      | Instructor<br>Staff                            | Status  |
| Sele | Class<br>Nbr<br>12090<br>12091 | Section<br>101<br>201               | Schedule<br>Schedule<br>MoTuWeThFr 9:00AM<br>- 9:59AM<br>MoTuWeThFr 11:00AM<br>- 11:59AM                                                                                                    | Room<br>Cory 241<br>Etcheverry 3111                   | Instructor<br>Staff<br>Staff                   | Statu   |
|      | Class<br>Nhr<br>12090<br>12091 | Section<br>101<br>201               | CLION (REQUITED):<br>Schedule<br>MotuwethFr 9:00AM<br>- 9:59AM<br>MotuwethFr 11:00AM<br>- 11:59AM                                                                                                    | Room<br>Cory 241<br>Etcheverry 3111                   | Instructor<br>Staff<br>Staff                   | St      |
|      | Class<br>Nbr<br>12090<br>12091 | Section<br><u>101</u><br><u>201</u> | Schedule<br>Schedule<br>MotuwethFr 9:00AM<br>9:59AM<br>MotuwethFr 11:00AM<br>- 11:59AM                                                                                                    | Room<br>Cory 241<br>Etcheverry 3111<br>w All Sections | Instructor<br>Staff<br>Staff<br>First 🖸 1-2 of | Stal    |

Step 6

Select the desired discussion or lab section.

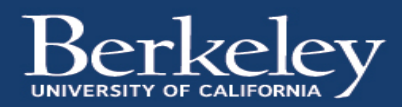

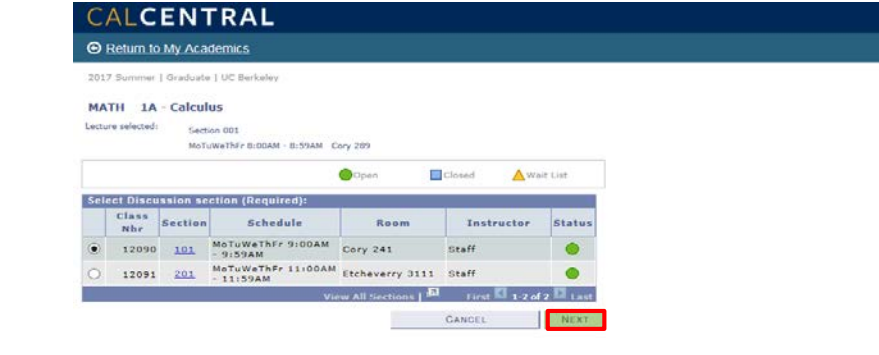

Step 7

Click the **Next** button.

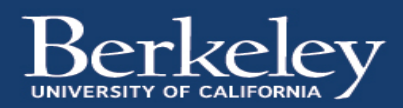

| 2017 Sur       | nmer   Graduat | e   UC Berkeley               |      |           |            |                        |        |
|----------------|----------------|-------------------------------|------|-----------|------------|------------------------|--------|
| MATH           | 1A - Calcu     | lus                           |      |           |            |                        |        |
| Class Pr       | eferences      |                               |      |           |            |                        |        |
| матн           | 1A-001         | Lecture Oper                  |      | Wait List | wait list  | if class is full       |        |
| MATH           | 1A-101 I       | Discussion 🔴 Oper             |      | Permissio | n Nbr      |                        |        |
| Session        | Session (      | c                             |      | Grading   | Graded     |                        | ~      |
| Career         | Undergra       | aduate                        |      | Units     | 4.00       |                        |        |
|                | -              |                               |      |           | CA         | NGEL                   | EXT    |
|                | Component      | Days & Times                  | 1    | moos      | Instructor | Start/En               | d Date |
| Section        | component      |                               | _    |           |            |                        |        |
| Section<br>001 | Lecture        | MoTuWeThFr<br>8:00AM - 8:59AM | Cory | 89        | Staff      | 06/19/201<br>08/11/201 | 17 -   |

Step 8

Click the **Grading** list drop down.

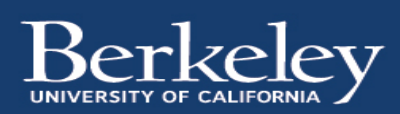

### CALCENTRAL Return to My Academics 2017 Summer | Graduate | UC Berkeley MATH 1A - Calculus **Class** Preferences Wait list if class is full MATH 1A-001 Wait List Lecture Open MATH 1A-101 Disc Ones Session C Grading Career Undergraduate Units 4.00 GANGEL NEXT nt Days & Times Start/End Date Section Comp Room Instructor MoTuWeThFr 8:00AM - 8:59AM 06/19/2017 -001 Lecture Cory 289 Staff 08/11/2017 MoTuWeThFr 9:00AM - 9:59AM 06/19/2017 -Cory 241

Staff

08/11/2017

101 D

### Step 9

Select the **Elective** 

Satisfactory/Unsat option if you wish to receive a Pass or No Pass on your transcript instead of a letter grade. Before selecting this option, check with your home university to be sure they will accept classes without a letter grade.

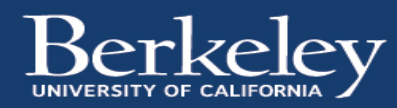

| 2017 Sun       | imer   Graduat | e   UC Berkeley               |          |           |              |                            |
|----------------|----------------|-------------------------------|----------|-----------|--------------|----------------------------|
|                | 10.12.20       | 5                             |          |           |              |                            |
| MATH           | 1A - Calcu     | lus                           |          |           |              |                            |
| class Pr       | eferences      |                               |          |           |              |                            |
| матн           | 1A-001         | Lecture Open                  | Wait L   | ist [     | Wait list if | class is full              |
| MATH           | 1A-101 I       | Discussion Open               | Permis   | ision Nbr |              |                            |
| Session        | Session (      | c                             | Gradin   | a 🔳       | ective Satis | factory/Unsat              |
| Career         | Undergra       | aduate                        | Units    | 4         | 00           |                            |
|                |                |                               |          |           | CANO         | NEXT                       |
|                |                | Days & Times                  | Room     | In        | tructor      | Start/End Date             |
| Section        | Component      |                               |          |           |              |                            |
| Section<br>001 | Lecture        | MoTuWeThFr<br>8:00AM - 8:59AM | Cory 289 | Staff     |              | 06/19/2017 -<br>08/11/2017 |

Click the **Grading** list.

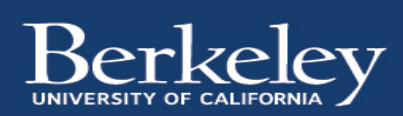

| 2017 Sun       | imer   Graduat       | e 1 UC Berkeley                               |                  |                  |                                              |
|----------------|----------------------|-----------------------------------------------|------------------|------------------|----------------------------------------------|
| MATH           | 1A - Calcu           | lus                                           |                  |                  |                                              |
| Class Pr       | eferences            |                                               |                  |                  |                                              |
| MATH           | LA-001               | Lecture Open                                  | Wait Lis         | t 🗌 Wait list if | class is full                                |
| MATH           | IA-101               | Discussion 🔴 Open                             | Permiss          | ion Nbr          |                                              |
| Session        | Session              | c                                             | Grading          | Elective Satis   | factory/Unsat                                |
| Career         | Undergri             | aduate                                        | Units            | 4.00             |                                              |
|                |                      |                                               |                  | GANC             | IEL NEXT                                     |
|                |                      |                                               | -                |                  | and the state of the state                   |
| Section        | Component            | Days & Times                                  | Room             | Instructor       | Start/End Date                               |
| Section<br>001 | Component<br>Lecture | Days & Times<br>MoTuWeThFr<br>8:00AM - 8:59AM | Room<br>Cory 289 | Instructor       | Start/End Date<br>06/19/2017 -<br>08/11/2017 |

Select the **Graded** option if you wish to receive a letter grade (A, B, C, etc.) on your transcript.

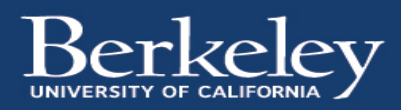

| 2017 Sun      | mer   Graduat | te ] UC Berkeley                              |                  |                     |                                              |
|---------------|---------------|-----------------------------------------------|------------------|---------------------|----------------------------------------------|
| HTAN          | 1A - Calcu    | lus                                           |                  |                     |                                              |
| lass Pr       | eferences     |                                               |                  |                     |                                              |
| матн          | 1A-001        | Lecture Open                                  | Wait List        | wait list if        | class is full                                |
| MATH          | 1A-101        | Discussion 🔴 Open                             | Permission       | Nbr                 |                                              |
| iession       | Session       | c                                             | Grading          | Graded              | <b>v</b>                                     |
| areer         | Undergri      | aduate                                        | Units            | 4.00                |                                              |
|               |               |                                               |                  | CAN                 | IL NEXT                                      |
|               |               |                                               |                  |                     |                                              |
| ection        | Component     | Days & Times                                  | Room             | Instructor          | Start/End Date                               |
| ection<br>001 | Component     | Days & Times<br>MoTuWeThFr<br>8:00AM - 8:59AM | Room<br>Cory 289 | Instructor<br>Staff | Start/End Date<br>06/19/2017 -<br>08/11/2017 |

Click the **Next** button.

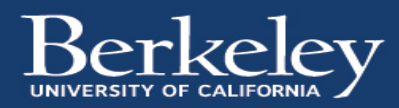

| Select Validate to have | rt to temp<br>ve the sys | orarily save cl<br>tem check for | asses until it is<br>possible conflic | time to enrol<br>ts prior to en | l for this term<br>rolling. | ii.  |     |  |
|-------------------------|--------------------------|----------------------------------|---------------------------------------|---------------------------------|-----------------------------|------|-----|--|
| MATH 1A has b           | een adde                 | d to your Sh                     | opping Cart.                          |                                 |                             |      |     |  |
| 17 Summer   Gradual     | te   UC Be               | rkeley                           | Open                                  | Closed                          | Await (                     | .ist |     |  |
| Add to Cart:            | 2017                     | Summer Shop                      | ping Cart                             | Para                            | 1 miles in the second       |      | No. |  |
| Find Classes            |                          | MATH 1A-001<br>(12088)           | MoTuWeThFr<br>8:00AM -<br>8:59AM      | Cory 289                        | Staff                       | 4.00 | •   |  |
|                         |                          | MATH 1A-101                      | MoTuWeThFr                            | Corv 241                        | Staff                       |      |     |  |

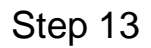

Select the class or classes from the 2017 Summer Shopping Cart list you wish to enroll.

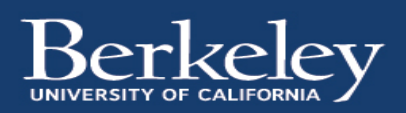

You are not registered for classes in this term.

### CALCENTRAL Return to My Academics Use the Shopping Cart to temporarily save classes until it is time to enroll for this term. Select Validate to have the system check for possible conflicts prior to enrolling. MATH 1A has been added to your Shopping Cart. 2017 Summer | Graduate | UC Berkeley Open Closed AWait List Add to Cart: Enter Class Nbr Select Class Days/Times Room Instructor Units State enter MeTuWeThFr MATH 14-001 8:00AM -Cory 289 Staff 4.00 0 Find Classes (12088) 8:59AM Class Search MoTuWeThFr MATH 1A-101 search 9:00AM -Cory 241 Staff . (12090) 9:59AM

for selected: delete validate enroll

| My 2017 Summer Class Schedule                    |  |
|--------------------------------------------------|--|
| You are not registered for classes in this term. |  |

### Step 14

Click the **Enroll** button to enroll in the selected classes.

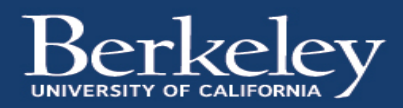

| CALCE                  | NTRAL                |                               |          |            |           |              |  |
|------------------------|----------------------|-------------------------------|----------|------------|-----------|--------------|--|
| Return to Sho          | pping Cart           |                               |          |            |           |              |  |
| Shopping Ca            | rt                   |                               |          |            | - 17-     |              |  |
| 2. Confirm o           | lasses               |                               |          |            | -         |              |  |
| without adding         | these classes, selec | t Cancel.                     | Clo      | sed 📐      | /ait List |              |  |
| Class                  | Description          | Days/Times                    | Room     | Instructor | Units     | Status       |  |
| MATH 1A-001<br>(12088) | Calculus (Lecture)   | MoTuWeThFr<br>8:00AM - 8:59AM | Cory 209 | Staff      | 4.00      | ۲            |  |
| MATH 1A-101            | Calculus             | MoTuWeThFr                    |          | 1 23,0220  |           | 111/10/10/10 |  |

CANCEL PREVIOUS FINISH ENROLLING

Step 15

Click the **Finish Enrolling** button to complete your enrollment activity.

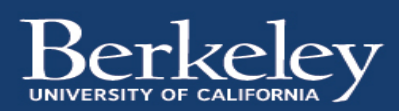

|                                | 306-31/                                                           |                     |
|--------------------------------|-------------------------------------------------------------------|---------------------|
| Shopping Cart                  |                                                                   | 1-2-3               |
| 3. View results                |                                                                   | Construction of the |
|                                | STREET FEATURE FAIL FAIL FAIL FAILER CAPITION FEATURE FRANK FAILS |                     |
| 1017 Summer   Graduat          | UC Darkaley     Successi enrolled     X Errori unable to a        | fd class            |
| 1017 Summer   Graduat<br>Class | UC Barkaley      Success enrolled      Message                    | dd class            |

Click the Add Another Class button to add more classes to your shopping cart. Repeat steps 4 - 16 to enroll in additional classes.

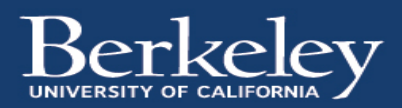

| Return to Shoppi   | ng Cart                                                                                   |                            |
|--------------------|-------------------------------------------------------------------------------------------|----------------------------|
| Shopping Cart      |                                                                                           |                            |
| 3. View results    |                                                                                           |                            |
|                    |                                                                                           |                            |
| View the following | status report for enrollment confirma<br>e   UC Berkeley                                  | ions and errors:           |
| View the following | status report for enrollment confirma<br>e   UC therkeley<br>Successi enrolled            | ions and errors:           |
| View the following | status report for enrollment confirma<br>e   UC therkeley<br>Success: enrolled<br>Message | Errors unable to add class |

| Step | 1 | 7 |
|------|---|---|
|------|---|---|

Click the **Return to Shopping Cart** link if you do not wish to enroll in additional classes.

https://bcswebqat.is.berkeley.edu/psc/bcsqat/EMPLOYEE/HRMS/c/SA\_LEARNER\_SERVICES\_...

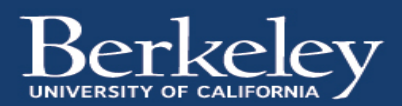

# CALCENTRAL Celebratics Return to My Academics Use the Shopping Cart to temporarily save classes until it is time to enroll for this term. Select Validate to have the system check for possible conflicts prior to enrolling. 2017 Summer | Craduate | UC Berkeley 2017 Summer Shopping Cart. Inter Class fibr Your enrollment shopping cart is empty. Find Classes Class Sizearch Search

|                        |                          | *Encol                        | ed 🛞     | Oropped    | Wait Lis | hed    |
|------------------------|--------------------------|-------------------------------|----------|------------|----------|--------|
| Class                  | Description              | Days/Times                    | Room     | Instructor | Units    | Status |
| MATH 1A-001<br>(12088) | Calculus (Lecture)       | MoTuWeThFr<br>8:00AM - 8:59AM | Cery 289 | Staff      | 4.00     | -      |
| MATH 1A-101<br>(12090) | Calculus<br>(Discussion) | MoTuWeThFr<br>9:00AM - 9:59AM | Cory 241 | Staff      |          | 1      |

https://calcentral-dev.berkeley.edu/academics?ucUpdateCache=enrollment

Step 18

Click the **Return to My Academics** link to return to the CalCentral Student Portal.

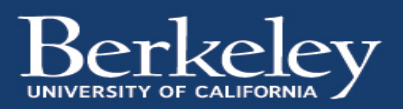

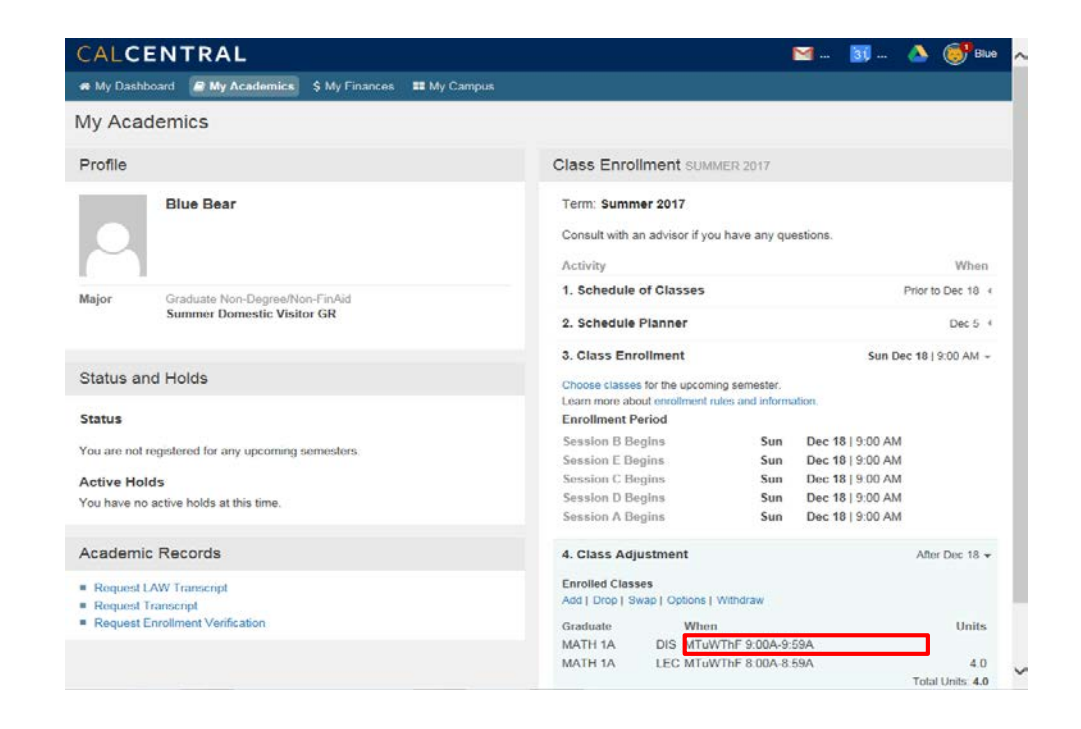

### Step 19

Classes you are enrolled in are displayed under the Class Adjustment Section of the MyAcademics Section.

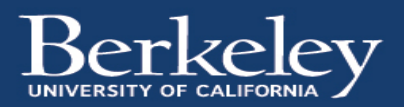

### CalCentral: Fee Payment

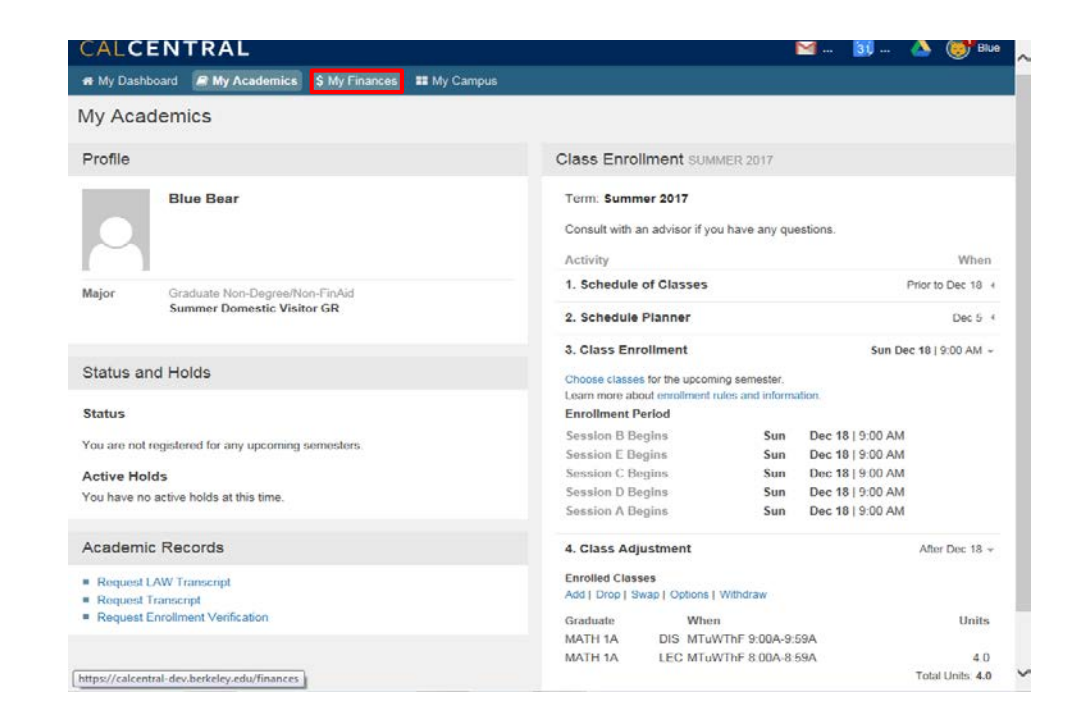

### Step 20

### Click the My Finances link.

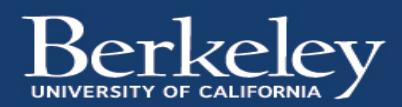

### CalCentral: Fee Payment

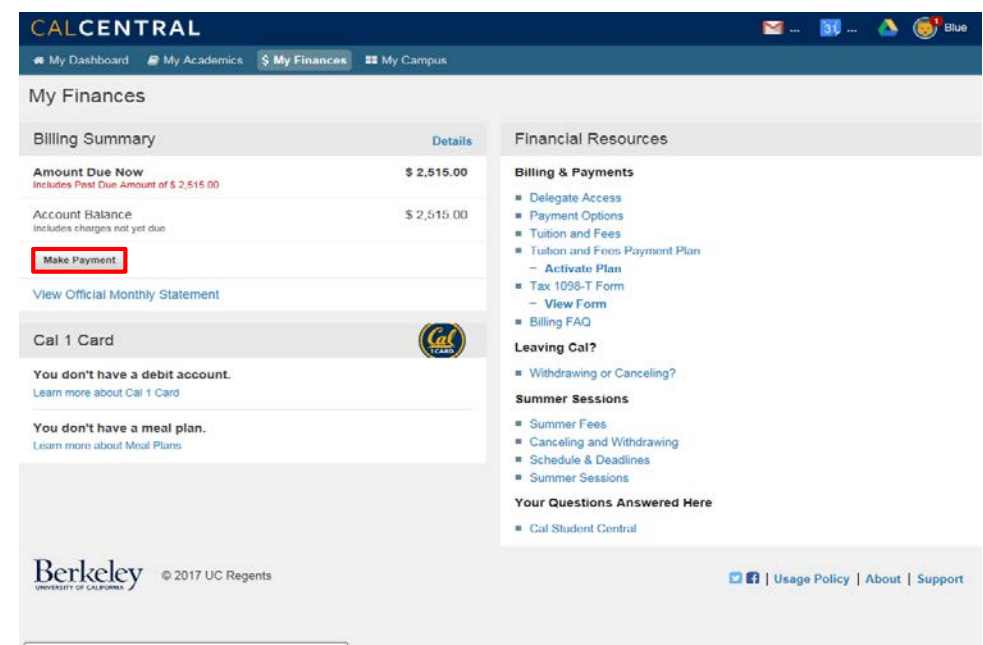

Step 21

Click the **Make Payment** link to pay your fees.

https://calcentral-dev.berkeley.edu/higher\_one/higher\_one\_url

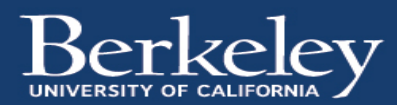

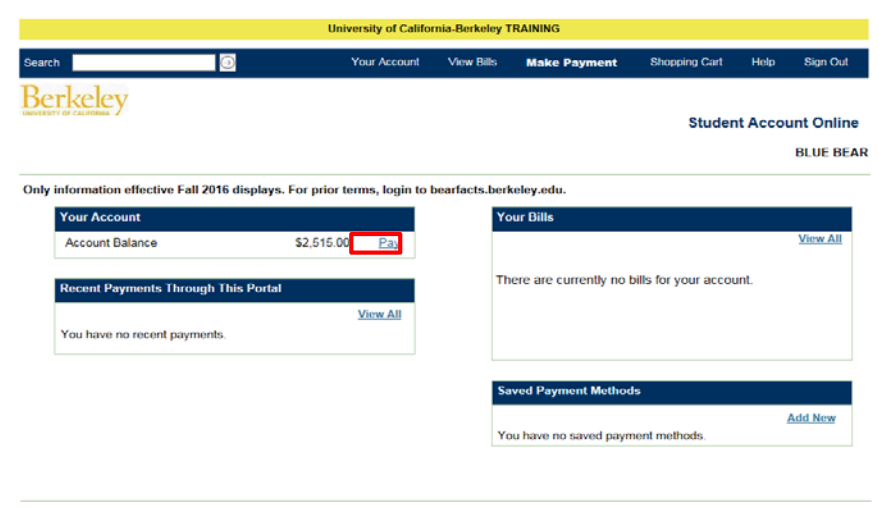

# Click the Pay link.

(hvn1webce4)

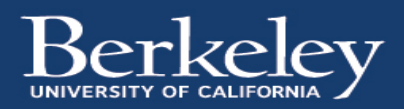

### CalCentral: Fee Payment

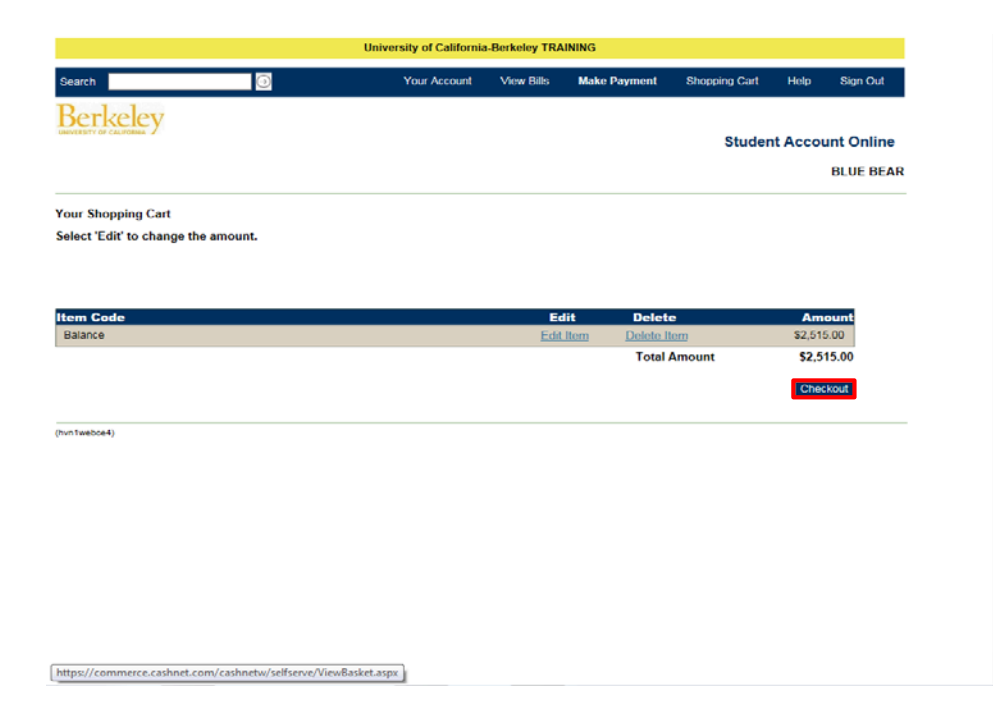

Step 23

v

### Click the **Checkout** button.

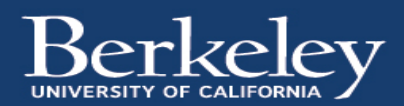

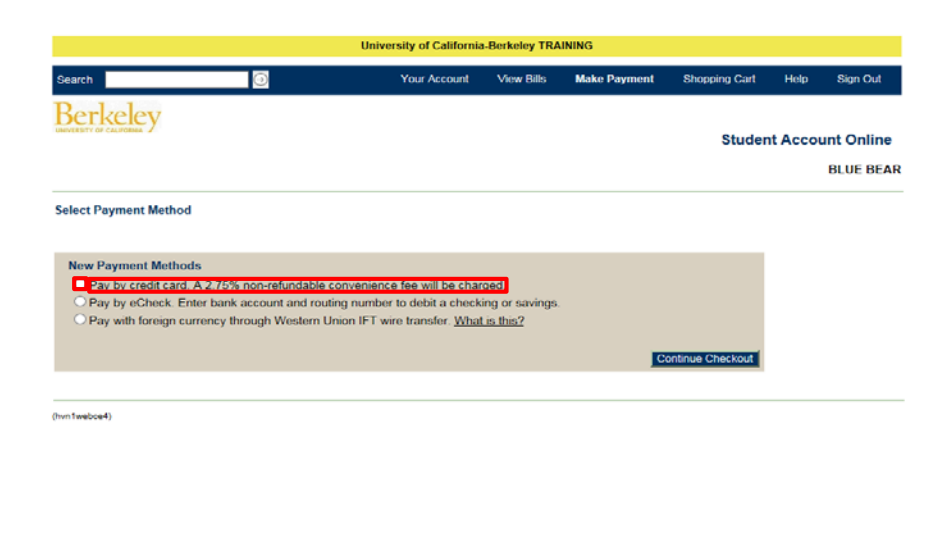

Only secure content is displayed. What's the risk?

Show all content

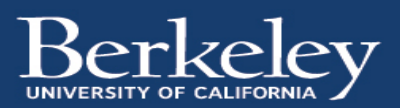

Step 24

### Click the Pay by credit card.

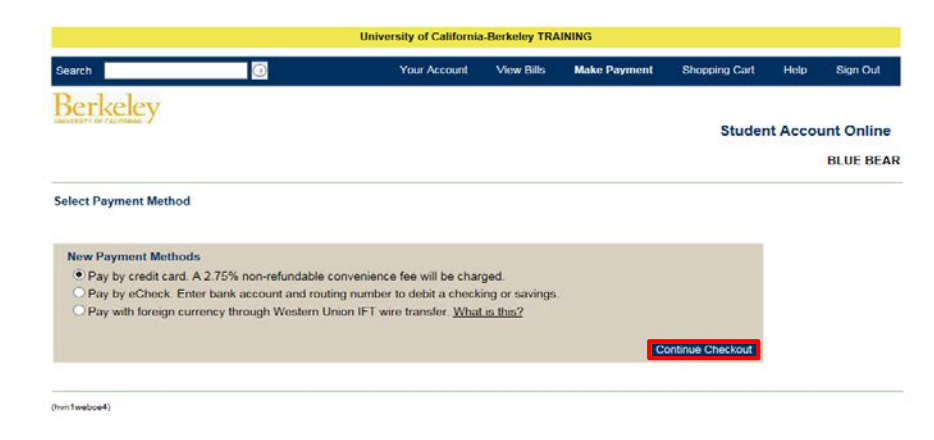

### Click the **Continue Checkout** button.

https://commerce.cashnet.com/cashnetw/selfserve/SelectPmtType.aspx

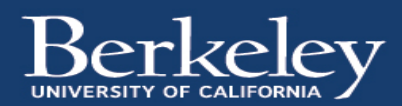

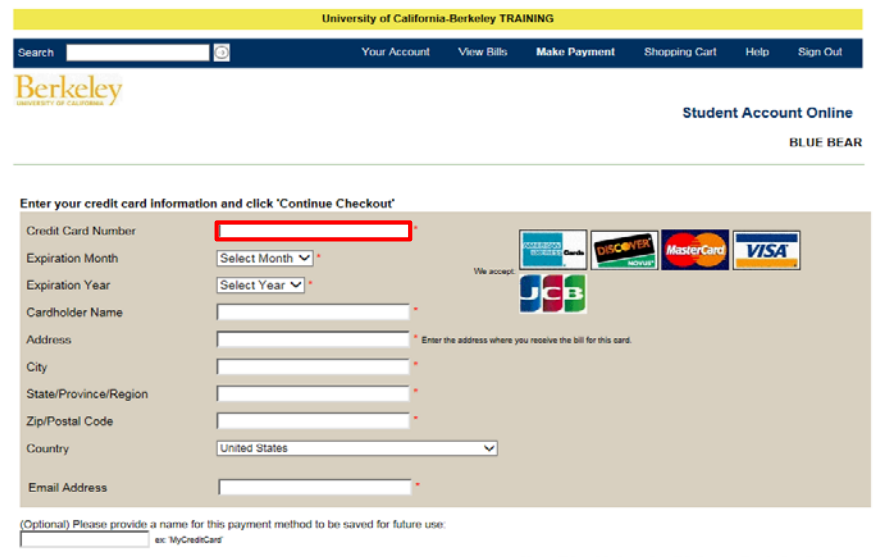

You will be able to review this transaction before it is final. Continue Checkout

(hvn1webce4)

Step 26

Enter your credit card number into the **Credit Card Number** field.

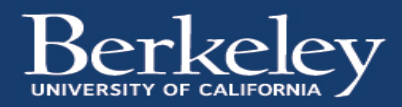

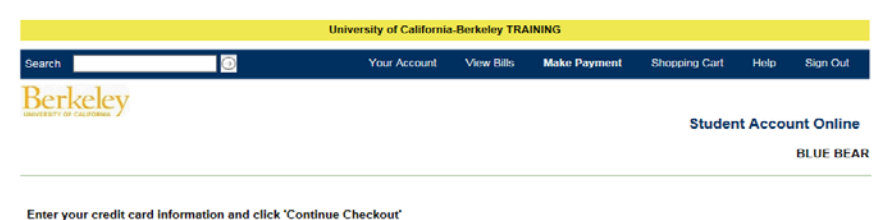

| Credit Card Number<br>Expiration Month<br>Expiration Year | 4242424242424242 × * Select Month ♥ Select Year ♥ *           |
|-----------------------------------------------------------|---------------------------------------------------------------|
| Cardholder Name                                           | · · · · · · · · · · · · · · · · · · ·                         |
| Address                                                   | * Enter the address where you receive the bill for this card. |
| City                                                      |                                                               |
| State/Province/Region                                     |                                                               |
| Zip/Postal Code                                           |                                                               |
| Country                                                   | United States                                                 |
| Email Address                                             | · · · · · · · · · · · · · · · · · · ·                         |

You will be able to review this transaction before it is final.

Continue Checkout

(hvn1webce4)

Step 27

### Select the Expiration Month list.

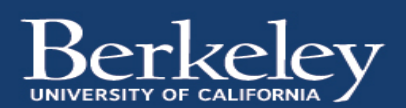

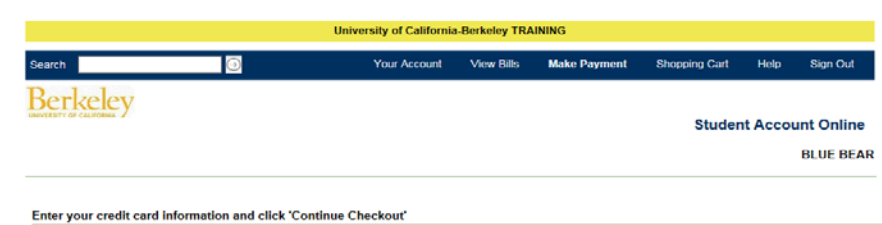

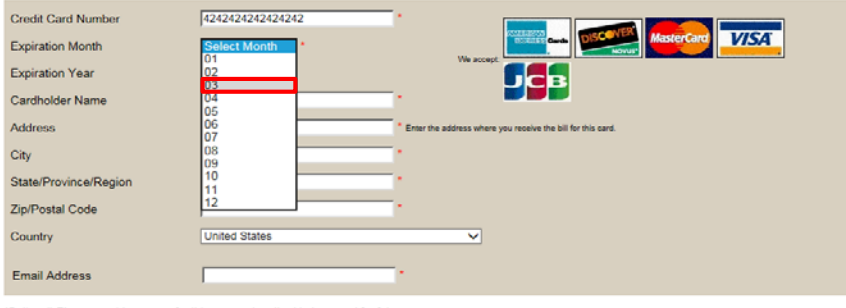

You will be able to review this transaction before it is final. Continue Checkout

(hvn1webce4)

### Step 28

### Select the expiration day.

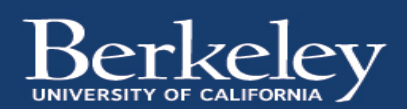

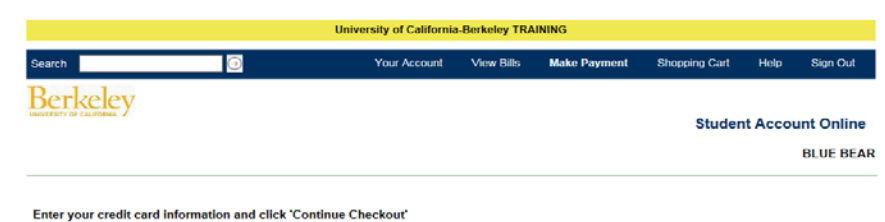

| Credit Card Number    | 4242424242424242 |                                                                                                    |
|-----------------------|------------------|----------------------------------------------------------------------------------------------------|
| Expiration Month      | 03 💌 *           |                                                                                                    |
| Expiration Year       | Select Year 💙    |                                                                                                    |
| Cardholder Name       |                  |                                                                                                    |
| Address               |                  | * Enter the address where you receive the bill for this card.                                                  |
| City                  |                  | 1                                                                                                    |
| State/Province/Region |                  | 1                                                                                                    |
| Zip/Postal Code       |                  | t i statistica de la companya de la companya de la companya de la companya de la companya de la companya de la |
| Country               | United States    | ✓                                                                                                    |
| Email Address         |                  | r -                                                                                                    |

You will be able to review this transaction before it is final.

Continue Checkout

(hvn1webce4)

### Step 29

### Select the Expiration Year.

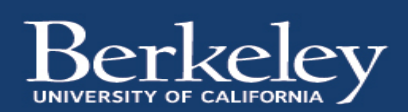

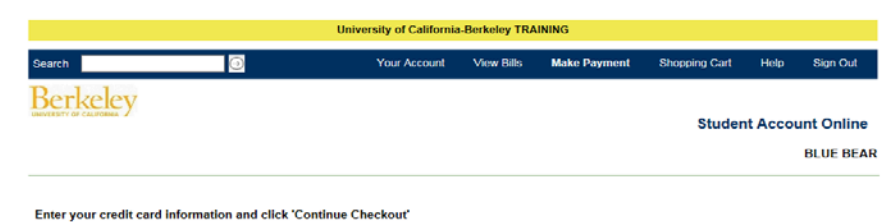

### Credit Card Number VISA Expiration Month ~ • ~ ЈСВ Expiration Year Cardholder Name Address Enter the address where you receive the bill for this card. City State/Province/Region Zip/Postal Code $\mathbf{v}$ United States Country Email Address

(Optional) Please provide a name for this payment method to be saved for future use:

You will be able to review this transaction before it is final. Continue Checkout

(hvn1webce4)

### Step 30

### Enter the Cardholder Name.

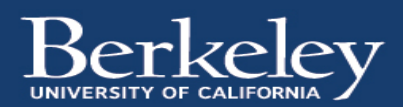

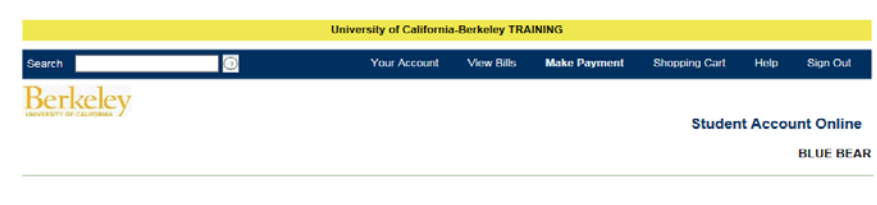

### Enter your credit card information and click 'Continue Checkout'

| Credit Card Number    | 4242424242424242 |                                                               |
|-----------------------|------------------|---------------------------------------------------------------|
| Expiration Month      | 03 🗸             |                                                               |
| Expiration Year       | 2017 🗸           |                                                               |
| Cardholder Name       | Blue Bear ×      |                                                               |
| Address               |                  | * Enter the address where you receive the bill for this card. |
| City                  |                  | •                                                             |
| State/Province/Region |                  | •                                                             |
| Zip/Postal Code       |                  | •                                                             |
| Country               | United States    | ×                                                             |
| Email Address         |                  | •                                                             |

(Optional) Please provide a name for this payment method to be saved for future use: ex: NyCreditCard

You will be able to review this transaction before it is final.

Continue Checkout

(hvn1webce4)

# Step 31

### Enter the Address.

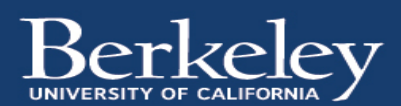

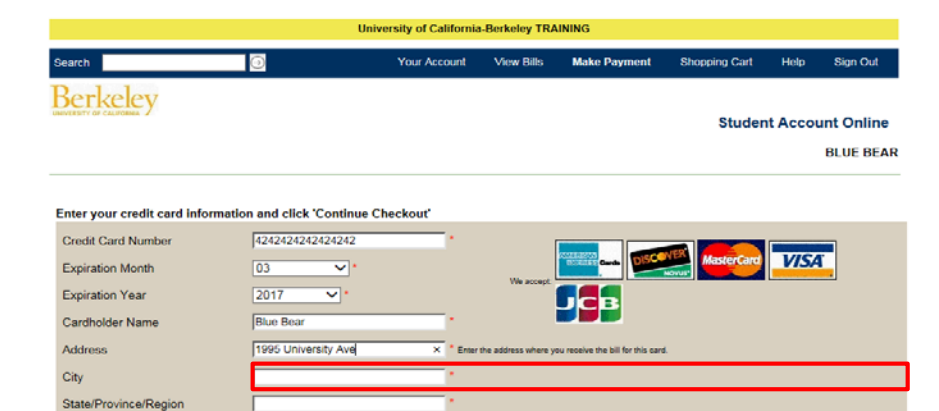

 $\mathbf{v}$ 

You will be able to review this transaction before it is final.

Continue Checkout

Step 32

# Click the \* Please enter a valid city. object.

Zip/Postal Code

Country Email Address United States

(Optional) Please provide a name for this payment method to be saved for future use:

(hvn1webce4)

Berkeley

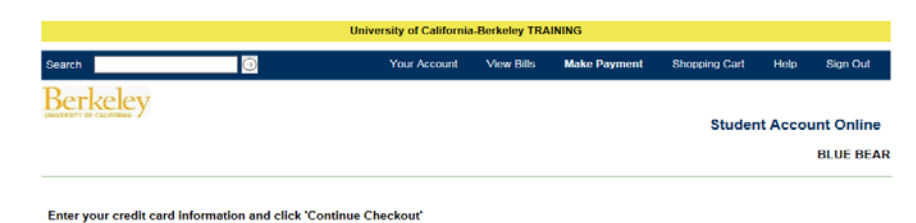

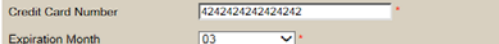

| Expiration Year       | 2017 .              |                                                               |
|-----------------------|---------------------|---------------------------------------------------------------|
| Cardholder Name       | Blue Bear           | • • • • • • • • • • • • • • • • • • • •                       |
| Address               | 1995 University Ave | * Enter the address where you receive the bill for this card. |
| City                  |                     | r                                                             |
| State/Province/Region |                     | *                                                             |
| Zip/Postal Code       |                     | *                                                             |
| Country               | United States       | ✓                                                             |
| Email Address         | l                   | •                                                             |

Berkeley

You will be able to review this transaction before it is final. Continue Checkout

DISCOVER MasterCard VISA

(hvn1webce4)

# Step 33

## Enter the **City**.

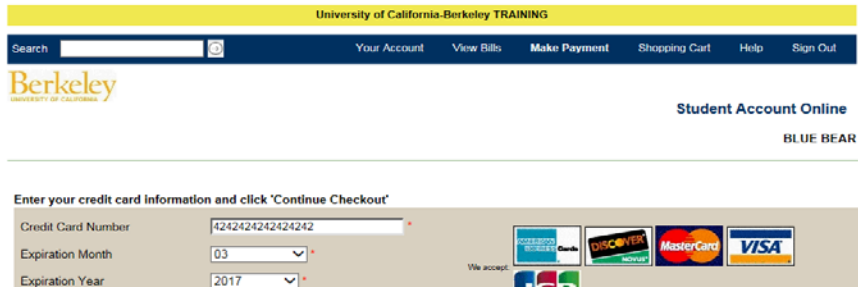

Enter the address where you receive the bill for this card.

 $\mathbf{v}$ 

JCB

Email Address (Optional) Please provide a name for this payment method to be saved for future use:

United States

Blue Bear

Berkeley

1995 University Ave

ex: 'MyCreditCard'

You will be able to review this transaction before it is final.

Continue Checkout

(hvn1webce4)

Cardholder Name

State/Province/Region Zip/Postal Code

Address

Country

City

Step 34

# Click in the State/Province/Region field.

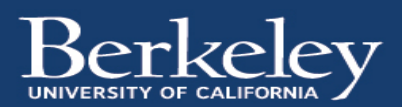

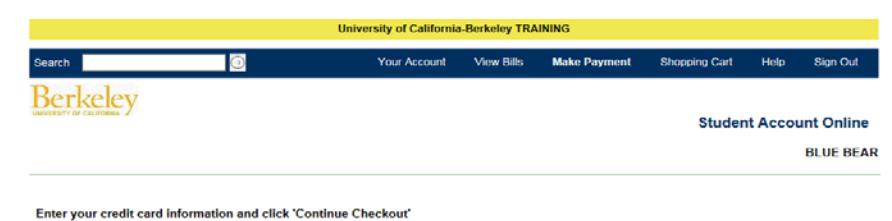

| Credit Card Number    | 4242424242424242    |                                                                                                    |
|-----------------------|---------------------|----------------------------------------------------------------------------------------------------|
| Expiration Month      | 03 🗸                |                                                                                                    |
| Expiration Year       | 2017 🗸              |                                                                                                    |
| Cardholder Name       | Blue Bear           |                                                                                                    |
| Address               | 1995 University Ave | * Enter the address where you receive the bill for this card.                                                   |
| City                  | Berkeley            | *                                                                                                    |
| State/Province/Region |                     | r de la companya de la companya de la companya de la companya de la companya de la companya de la companya de l |
| Zip/Postal Code       |                     | ·                                                                                                    |
| Country               | United States       | ×                                                                                                    |
| Email Address         | [                   | •                                                                                                    |

You will be able to review this transaction before it is final.

Continue Checkout

(hvn1webce4)

Step 35

### Enter the State/Province/Region.

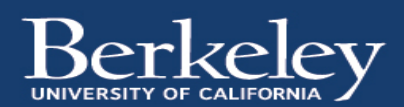

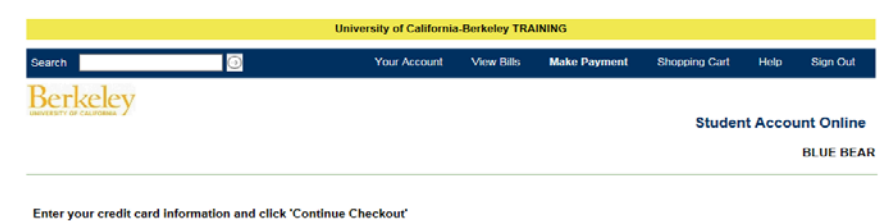

| Credit Card Number    | 42424242424242                                                                    |
|-----------------------|-----------------------------------------------------------------------------------|
| Expiration Month      |                                                                                   |
| Expiration Year       | 2017 .                                                                            |
| Cardholder Name       | Blue Bear                                                                         |
| Address               | 1995 University Ave * Enter the address where you receive the bill for this card. |
| City                  | Berkeley                                                                          |
| State/Province/Region | California ×                                                                      |
| Zip/Postal Code       |                                                                                   |
| Country               | United States                                                                     |
| Email Address         | 1                                                                                 |

You will be able to review this transaction before it is final. Continue Checkout

(hvn1webce4)

# Step 36

### Enter the **Zip/Postal Code**.

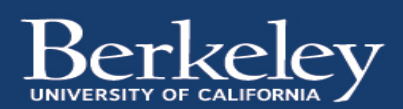

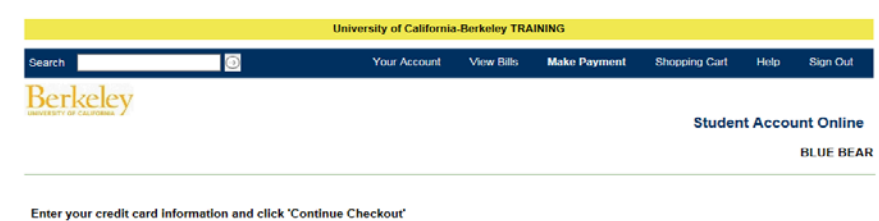

| Credit Card Number    | 4242424242424242    |                                                               |
|-----------------------|---------------------|---------------------------------------------------------------|
| Expiration Month      | 03 🗸                |                                                               |
| Expiration Year       | 2017 🗸              |                                                               |
| Cardholder Name       | Blue Bear           |                                                               |
| Address               | 1995 University Ave | * Enter the address where you receive the bill for this card. |
| City                  | Berkeley            | *                                                             |
| State/Province/Region | California          | * · · · · · · · · · · · · · · · · · · ·                       |
| Zip/Postal Code       | 94720 ×             | •                                                             |
| Country               | United States       | ✓                                                             |
| Email Address         |                     | ]                                                             |

You will be able to review this transaction before it is final.

Continue Checkout

(hvn1webce4)

Step 37

### Click in the Email Address field.

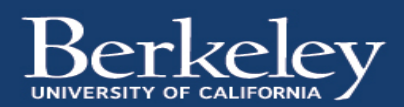

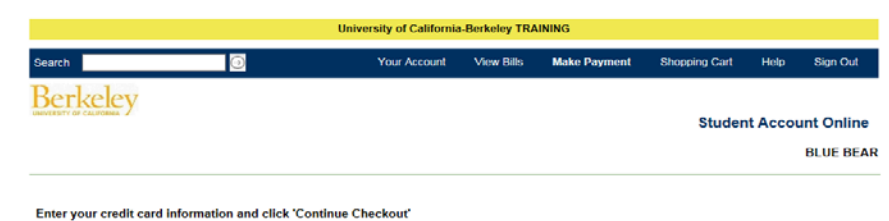

| Credit Card Number    | 4242424242424242    |                                                                                                    |
|-----------------------|---------------------|----------------------------------------------------------------------------------------------------|
| Expiration Month      | 03 🗸                |                                                                                                    |
| Expiration Year       | 2017 🗸              |                                                                                                    |
| Cardholder Name       | Blue Bear           |                                                                                                    |
| Address               | 1995 University Ave | * Enter the address where you receive the bill for this card.                                                   |
| City                  | Berkeley            | 1 Contraction of the second second second second second second second second second second second second second |
| State/Province/Region | California          | 11                                                                                                    |
| Zip/Postal Code       | 94720               | i t                                                                                                    |
| Country               | United States       | ✓                                                                                                    |
| Email Address         |                     | ŀ                                                                                                    |

You will be able to review this transaction before it is final.

Continue Checkout

(hvn1webce4)

Step 38

### Enter your Email Address.

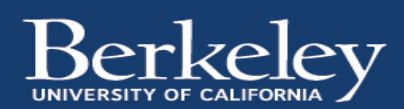

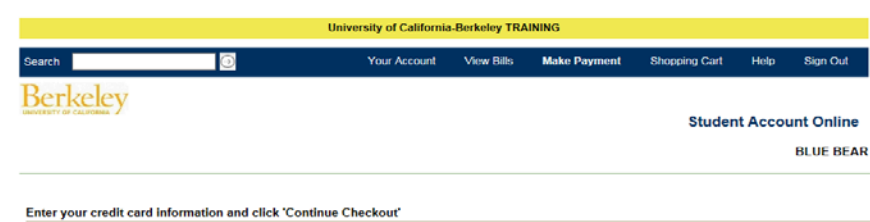

| Credit Card Number    | 4242424242424242    |                                                                                                    |
|-----------------------|---------------------|----------------------------------------------------------------------------------------------------|
| Expiration Month      | 03 🗸 •              |                                                                                                    |
| Expiration Year       | 2017 🗸              |                                                                                                    |
| Cardholder Name       | Blue Bear           |                                                                                                    |
| Address               | 1995 University Ave | * Enter the address where you receive the bill for this card.                                                  |
| City                  | Berkeley            | P                                                                                                    |
| State/Province/Region | California          | P                                                                                                    |
| Zip/Postal Code       | 94720               | t i statistica de la companya de la companya de la companya de la companya de la companya de la companya de la |
| Country               | United States       | ✓                                                                                                    |
| Email Address         | blue@berkeley.edu × | ·                                                                                                    |

ex: WyCreditCard

You will be able to review this transaction before it is final. Continue Checkout

https://commerce.cashnet.com/cashnetw/selfserve/EnterPmtInfo.aspx

### Step 39

### Click the **Continue Checkout** button.

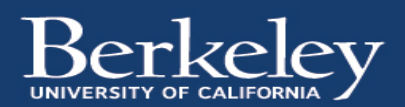

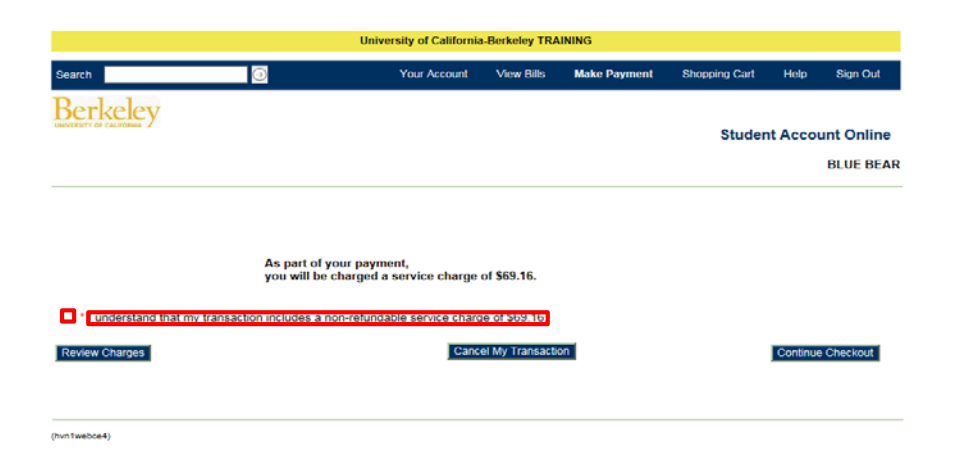

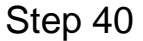

Click the box to indicate that I understand that my transaction includes a non-refundable service charge. The amount of the service charge is indicated.

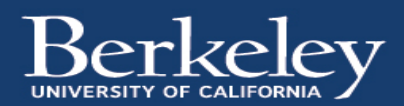

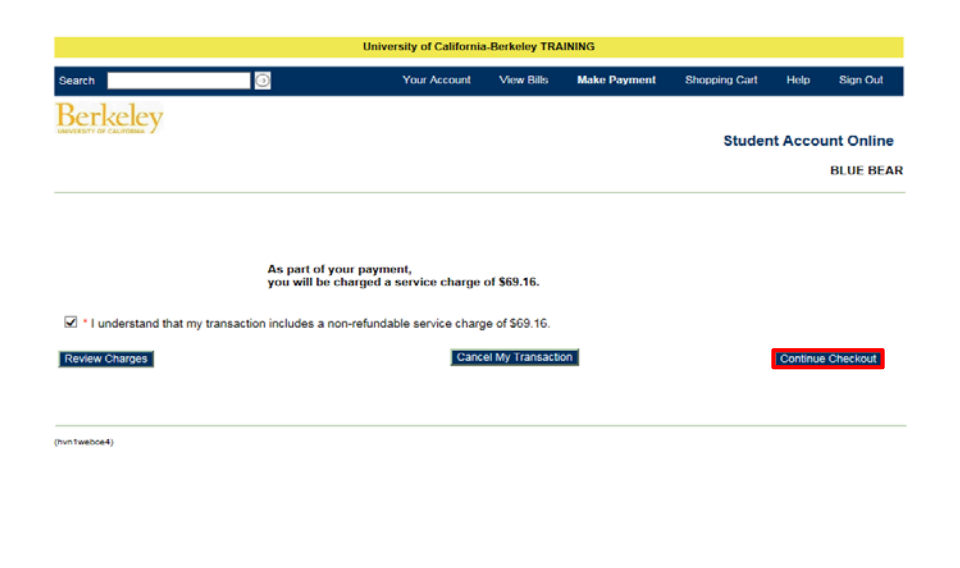

### Click the **Continue Checkout** button.

https://commerce.cashnet.com/cashnetw/selfserve/FeeNotice.aspx

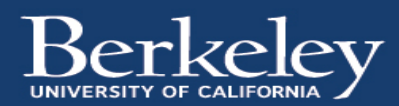

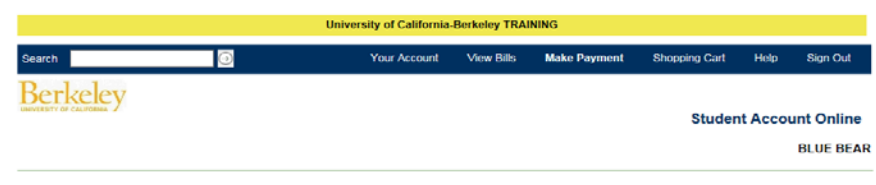

Please confirm the information below. When you are ready to make the payment, click 'Submit Payment'. If the information is not correct, select 'Shopping Cart' from the menu to edit or delete the transaction.

| Items Selected |                 | Amount     |
|----------------|-----------------|------------|
| Balance        |                 | \$2,515.00 |
|                | Convenience Fee | \$69.16    |
|                | Total Amount    | \$2,584.16 |

| Payment Information    |                       |
|------------------------|-----------------------|
| Credit Card Number:    | Visa XXXXXXXXXXXX4242 |
| Expiration Date:       | 0317                  |
| Cardholder Name:       | Blue Bear             |
| Address:               | 1995 University Ave   |
| City:                  | Berkeley              |
| State/Province/Region: | California            |
| Zip/Postal Code:       | 94720                 |
| Country:               | United States         |
| Email Address:         | blue@berkeley.edu     |
|                        |                       |

Submit Paymer

(hvn1webce4)

https://commerce.cashnet.com/cashnetw/selfserve/confirm.aspx

### Step 42

### Click the **Submit Payment** button.

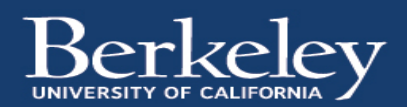

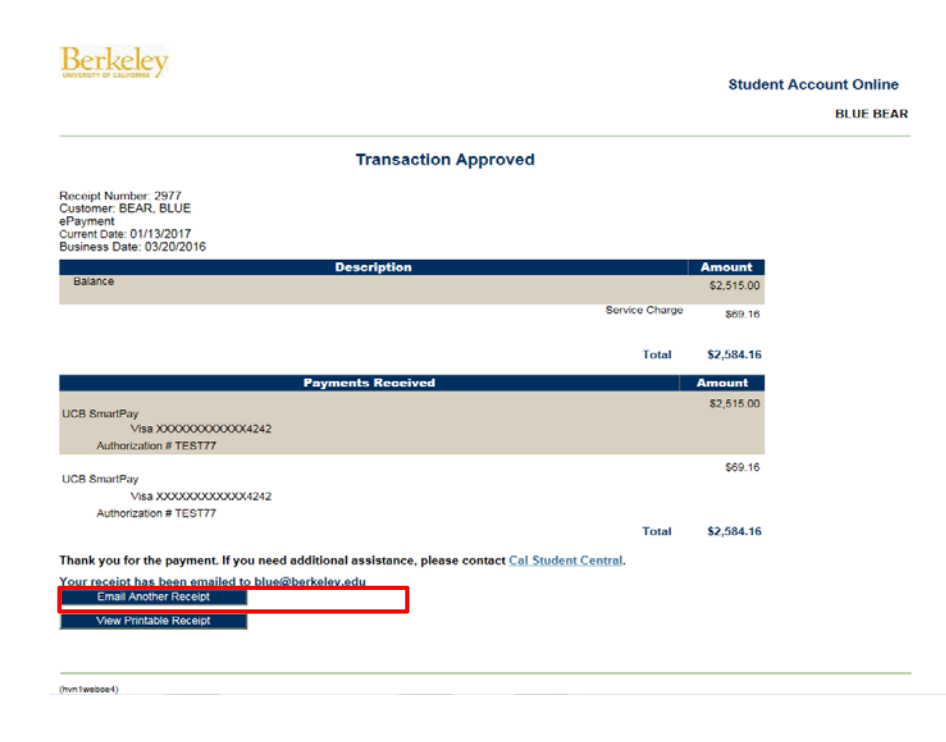

~

Click the **Email Another Receipt** button.

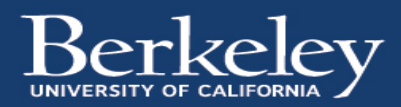

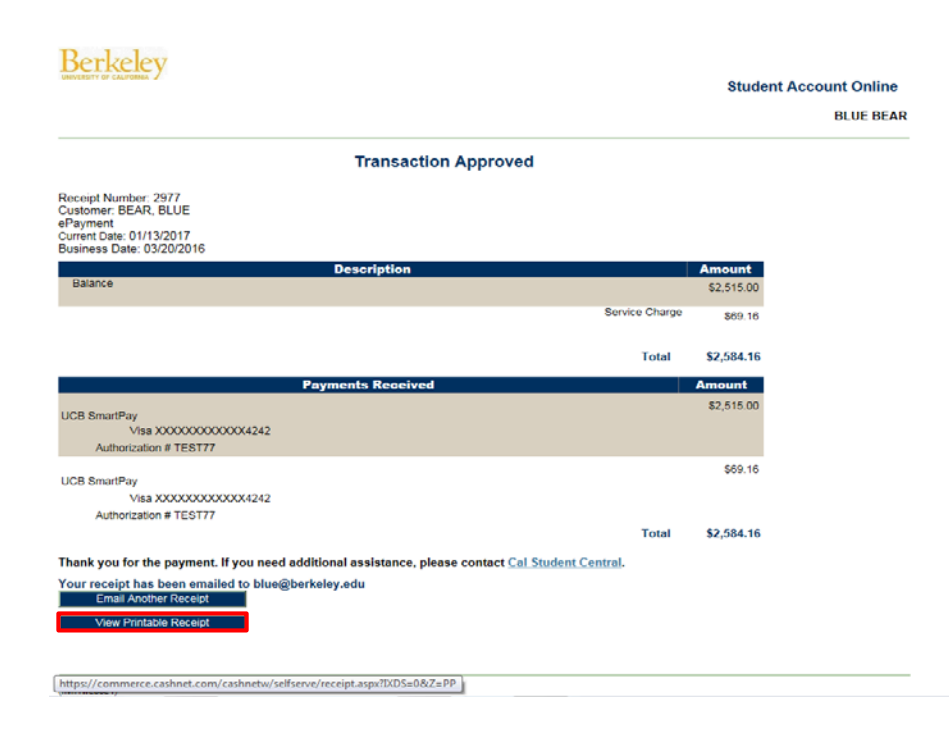

~

Click the **View Printable Receipt** button to view your receipt.

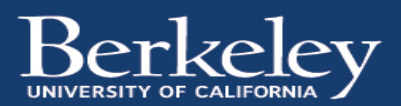

# CalCentral: Fee Payment

Print Receipt #850

Student Account Online

Receipt Number: 2977 Customer: BEAR, BLUE ePayment Current Date: 01/13/2017 Business Date: 03/20/2016

| Description                                                    |                         | Amount                |
|----------------------------------------------------------------|-------------------------|-----------------------|
| Balance                                                        |                         | \$2,515.00            |
|                                                                | Service Charge<br>Total | \$69.16<br>\$2,584.16 |
| Payments Received                                              |                         | Amount                |
| UCB SmartPay<br>Visa XXXXXXXXXXX4242<br>Authorization # TEST77 |                         | \$2,515.00            |
| UCB SmartPay<br>Visa XXXXXXXXXXX4242                           |                         | \$69.16               |
| Authorization # TEST/7                                         | Total                   | \$2,584.16            |

Thank you for the payment. If you need additional assistance, please contact Cal Student Central.

Step 45

Click the **Back** link.

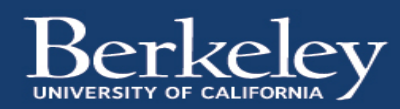

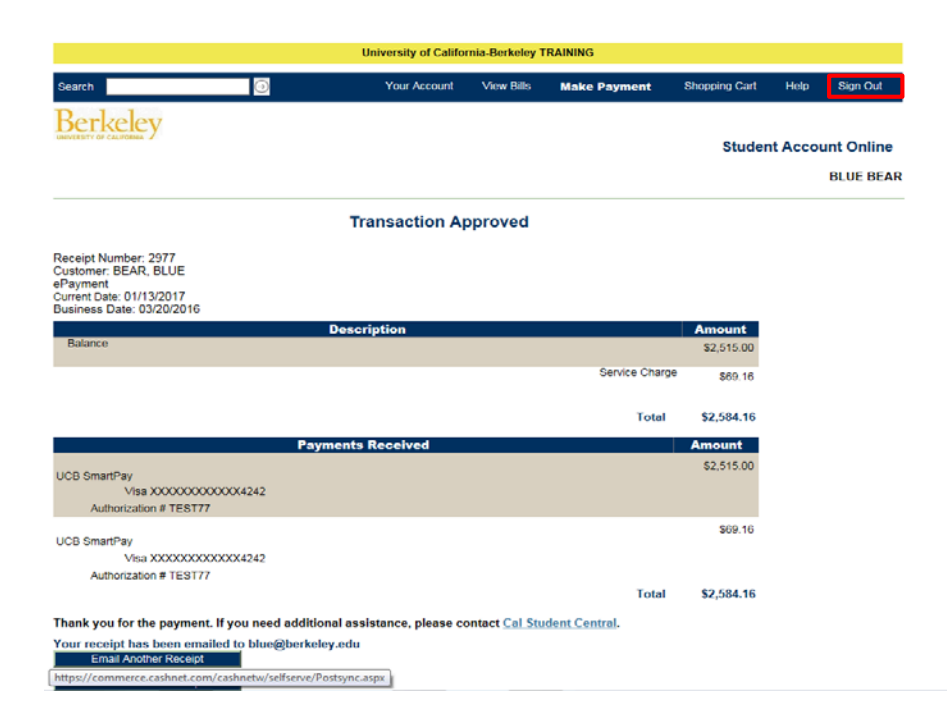

Š

Click the **Sign Out** link to return to CalCentral.

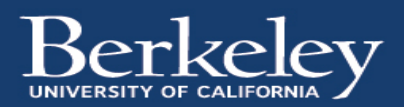

### **CalCentral: Fee Payment**

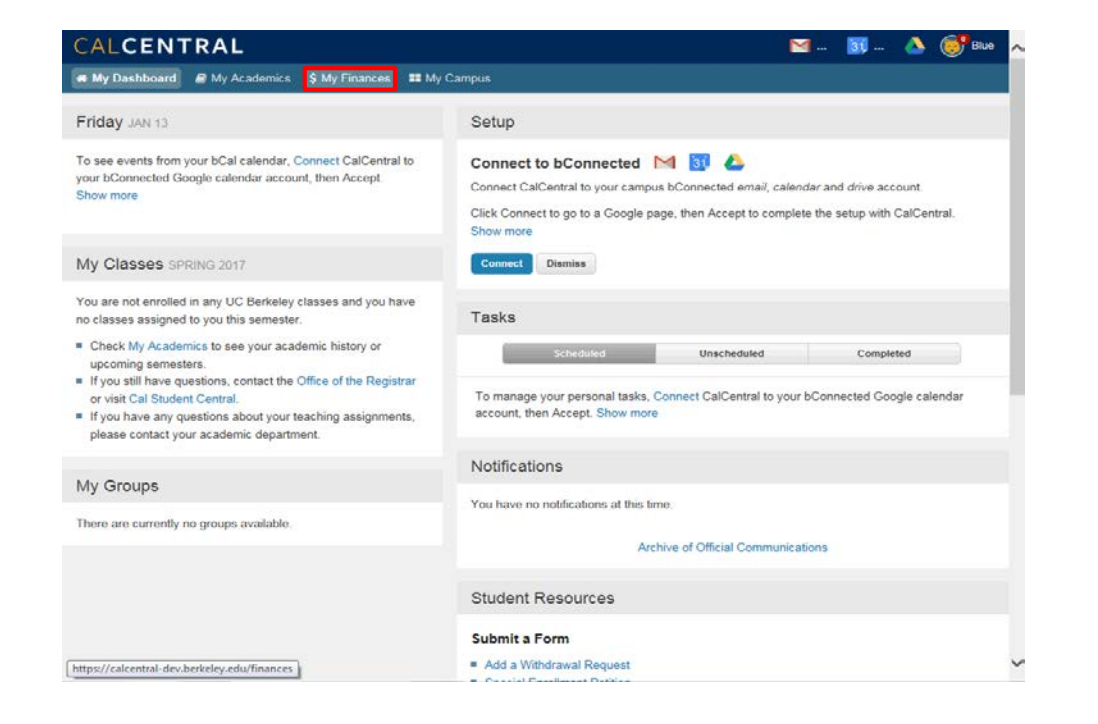

### Step 47

Click the **My Finances** link to view you updated account balance.

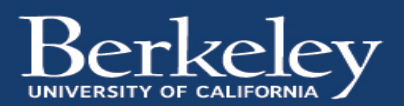

CalCentral

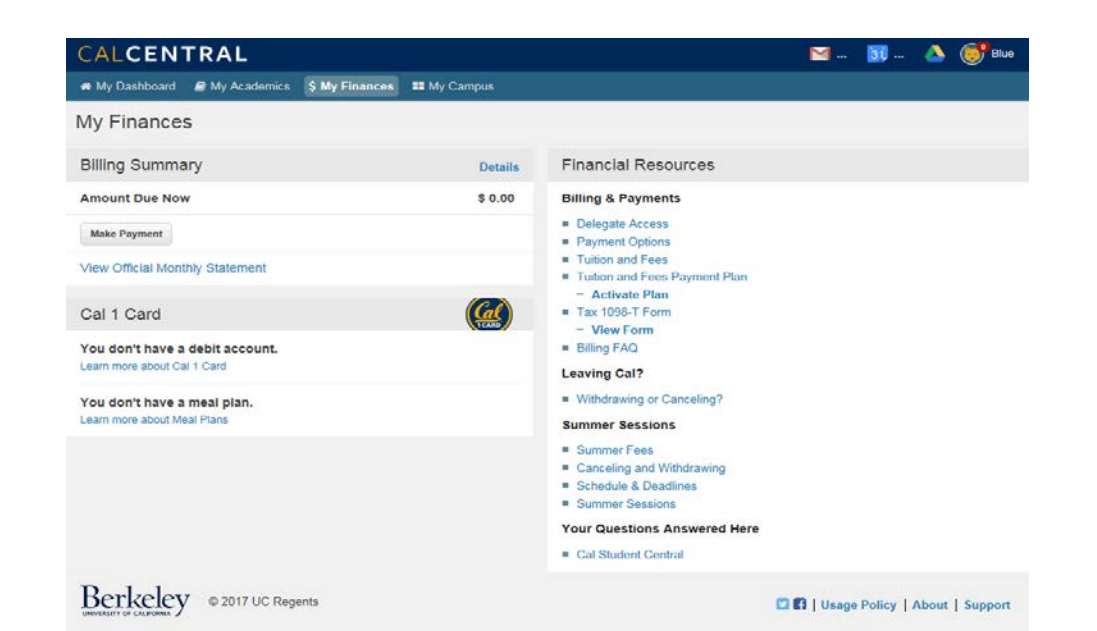

### Step 48

Once you have enrolled in classes and paid your fees you are considered officially registered.

Now that you're finished, you can log out of CalCentral.

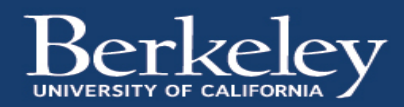